# **Upgrade het Firepower Extensible Operating System (FXOS) met Firepower Chassis Manager**

### Inhoud

Inleiding Voorwaarden Vereisten Gebruikte componenten Achtergrondinformatie Voordat u begint Configureren Validatie

# Inleiding

Dit document beschrijft een voorbeeld van een upgrade van de FXOS-versie (Firepower Extensible Operating System) met behulp van Firepower Chassis Manager.

### Voorwaarden

#### Vereisten

Cisco raadt kennis van deze onderwerpen aan:

• Er zijn geen specifieke vereisten voor deze handleiding

#### Gebruikte componenten

De informatie in dit document is gebaseerd op de volgende software- en hardware-versies:

- Cisco FirePOWER-applicatie 4125
- Firepower Chassis Manager (FCM) versie 2.12 (0.484)

De informatie in dit document is gebaseerd op de apparaten in een specifieke laboratoriumomgeving. Alle apparaten die in dit document worden beschreven, hadden een opgeschoonde (standaard)configuratie. Als uw netwerk live is, moet u zorgen dat u de potentiële impact van elke opdracht begrijpt.

### Achtergrondinformatie

Specifieke eisen voor dit document zijn onder meer:

- Connectiviteit met IP-beheer van het chassis
- Het FXOS-installatiepakket (.SPA) eerder gedownload van de Software Cisco Portal

Deze upgradeprocedure wordt op toestellen ondersteund:

- Cisco Firepower 4100 Series
- Cisco Firepower 9300 Series

## Voordat u begint

- 1. Controleer of het model compatibel is met deze procedure.
- 2. Maak een back-up van de FXOS- en logische apparaatconfiguraties.
- 3. Plan een onderhoudsvenster om deze procedure uit te voeren.

## Configureren

Stap 1. Log in bij Firepower Chassis Manager:

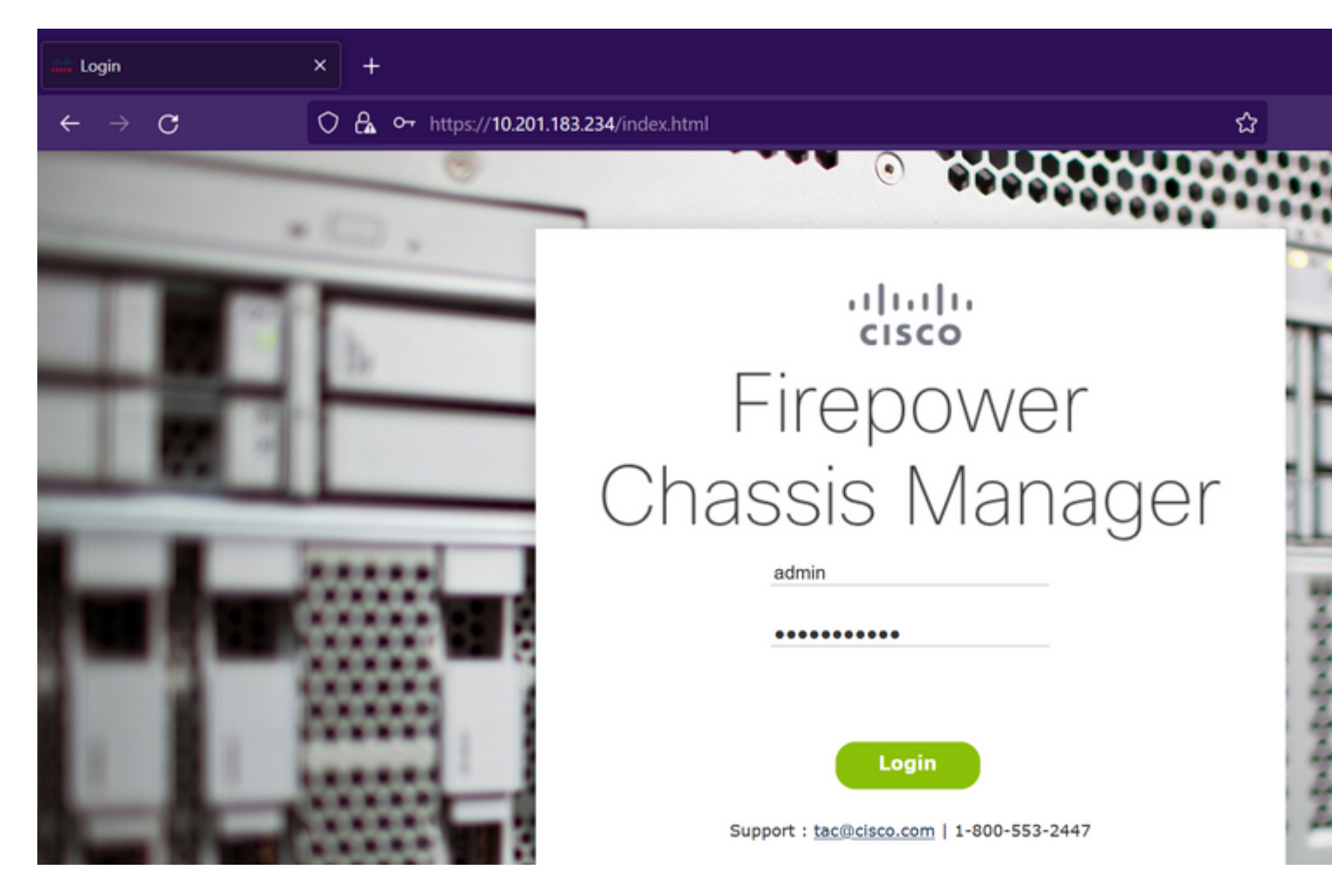

**Waarschuwing**: om u aan te melden bij FCM, moet u het IP-adres voor beheer van het chassis gebruiken. Houd er rekening mee dat dit IP verschilt van het IP-beheer via het logische apparaat (FTD of ASA).

Stap 2. Naar navigeren System > Updates Ga naar de pagina Updates op Firepower Chassis Manager:

#### Available Updates

| Image Name              | Туре            | Version     | Status    | Build Date | Image    |
|-------------------------|-----------------|-------------|-----------|------------|----------|
| fxos-k9.2.12.0.484.SPA  | platform-bundle | 2.12(0.484) | Installed | 04/06/2023 | Verif    |
| cisco-ftd.7.2.4.165.csp | ftd             | 7.2.4.165   | Installed | 05/03/2023 | Verified |

#### 11 Successful Login in last 24 hrs - View Details | Tue Jul 18 2023 at 22:56:05 from - console

Stap 3. Upload het installatiepakket via Firepower Chassis Manager:

- I. Klik op de knop Afbeelding uploaden.
- II. Klik op de knop **Bladeren** en selecteer in de bestandverkenner het installatiepakket.
- III. Selecteer de knop Upload om te beginnen met het uploaden van het pakket.

Config

| Overview Interfaces L              | ogical Devices Securit           | ty Engine Platform Setti     | ngs                                                         |                     |          |
|------------------------------------|----------------------------------|------------------------------|-------------------------------------------------------------|---------------------|----------|
| Available Updates                  |                                  |                              |                                                             |                     | Config   |
| Image Name                         | Туре                             | Version                      | Status                                                      | Build Date          | Image    |
| fxos-k9.2.12.0.484.SPA             | platform-bundle                  | 2.12(0.484)                  | Installed                                                   | 04/06/2023          | Veri     |
| cisco-ftd.7.2.4.165.csp            | ftd                              | 7.2.4.165                    | Installed                                                   | 05/03/2023          | Verified |
| 11 Successful Login in last 24 hrs | - View Details   Tue Jul 18 2023 | 3 at 22:56:05 from - console | Upload Image<br>Select File:<br>Browse fxos-k9.2.13.0.212.S | PA<br>Upload Cancel |          |

#### Voorbeeld van uploadvoortgangsbalk:

| Overview Interfaces              | Logical Devices Securit                    | ty Engine Platform Setti     | ngs                                                     |            |          |
|----------------------------------|--------------------------------------------|------------------------------|---------------------------------------------------------|------------|----------|
| Available Updates                |                                            |                              |                                                         |            | Config   |
| Image Name                       | Туре                                       | Version                      | Status                                                  | Build Date | Image    |
| fxos-k9.2.12.0.484.SPA           | platform-bundle                            | 2.12(0.484)                  | Installed                                               | 04/06/2023 | ✓ Verif  |
| cisco-ftd.7.2.4.165.csp          | ftd                                        | 7.2.4.165                    | Installed                                               | 05/03/2023 | Verified |
| 11 Successful Loops in last 24 h | re - Jour Ostale   Tuo Jul 10 202          | 2 et 22:56:05 formconcels    | Upload Image<br>Uploading fxos-k9.2.13.0.212.SPA<br>77% | P K        |          |
| 11 Successful Login in last 24 h | rs - <u>View Details</u>   Tue Jul 18 202: | 3 at 22:56:05 from - console |                                                         |            |          |

Stap 4. Klik op OK in het pop-upvenster om terug te keren naar de pagina Updates:

| Available Updates<br>Image Name Type<br>fxos-k9.2.13.0.212.SPA platform<br>fxos-k9.2.12.0.484.SPA platform<br>cisco-ftd.7.2.4.165.csp ftd | n-bundle<br>n-bundle | Version<br>2.13(0.212)<br>2.12(0.484)<br>7.2.4.165 | Status<br>Not-Installed<br>Installed   | Build Date<br>02/07/2023<br>04/06/2023 | Image<br>Veri |
|----------------------------------------------------------------------------------------------------|----------------------|----------------------------------------------------|----------------------------------------|----------------------------------------|---------------|
| Image NameTypefxos-k9.2.13.0.212.SPAplatformfxos-k9.2.12.0.484.SPAplatformcisco-ftd.7.2.4.165.cspftd                                      | n-bundle<br>n-bundle | Version<br>2.13(0.212)<br>2.12(0.484)<br>7.2.4.165 | Status<br>Not-Installed<br>Installed   | Build Date<br>02/07/2023<br>04/06/2023 | Image<br>Veri |
| fxos-k9.2.13.0.212.SPA platform<br>fxos-k9.2.12.0.484.SPA platform<br>cisco-ftd.7.2.4.165.csp ftd                                         | n-bundle<br>n-bundle | 2.13(0.212)<br>2.12(0.484)<br>7.2.4.165            | Not-Installed<br>Installed             | 02/07/2023<br>04/06/2023               | √ Veri        |
| fxos-k9.2.12.0.484.SPA platform<br>cisco-ftd.7.2.4.165.csp ftd                                                                            | n-bundle             | 2.12(0.484)<br>7.2.4.165                           | Installed                              | 04/06/2023                             | Jun .         |
| cisco-ftd.7.2.4.165.csp ftd                                                                                                    |                      | 7.2.4.165                                          | To she had                             |                                        | ✓ Ven         |
|                                                                                                    |                      |                                                    | Installed                              | 05/03/2023                             | Verified      |
|                                                                                                    |                      | Succ                                               | fxos-k9.2.13.0.2:<br>Successfully Uplo | 12.SPA<br>baded<br>ОК                  |               |

Stap 5. Klik op de knop Upgrade om het installatieproces te starten:

| Overview         | Interfaces | Logical Devices | Security Engine | Platform Settings |               |            |          |
|------------------|------------|-----------------|-----------------|-------------------|---------------|------------|----------|
|                  |            |                 |                 |                   |               |            | Config   |
| Available        | Updates    |                 |                 |                   |               |            |          |
| Image Name       |            | Туре            | Ve              | ersion            | Status        | Build Date | Image    |
| fxos-k9.2.13.0   | .212.SPA   | platform-bundle | 2.1             | 13(0.212)         | Not-Installed | 02/07/2023 | ✓Verif   |
| fxos-k9.2.12.0   | .484.SPA   | platform-bundle | 2.1             | 12(0.484)         | Installed     | 04/06/2023 | Verif    |
| cisco-ftd.7.2.4. | 165.csp    | ftd             | 7.:             | 2.4.165           | Installed     | 05/03/2023 | Verified |

#### 11 Successful Login in last 24 hrs - View Details | Tue Jul 18 2023 at 22:56:05 from - console

Stap 6: Selecteer Ja om de upgradeprocedure te bevestigen:

| Overview Interfaces     | Logical Devices Securit                    | ty Engine Platform Settin | gs                                                                                                    |                                                                                                    | Config  |
|-------------------------|--------------------------------------------|---------------------------|----------------------------------------------------------------------------------------------------|----------------------------------------------------------------------------------------------------|---------|
| Available Updates       |                                            |                           |                                                                                                    |                                                                                                    | coning  |
| Image Name              | Туре                                       | Version                   | Status                                                                                                    | Build Date                                                                                                    | Image   |
| fxos-k9.2.13.0.212.SPA  | platform-bundle                            | 2.13(0.212)               | Not-Installed                                                                                                    | 02/07/2023                                                                                                    | Veri    |
| fxos-k9.2.12.0.484.SPA  | platform-bundle                            | 2.12(0.484)               | Lindate Bundle Image                                                                                                    | 01/00/1023                                                                                                    | Veri    |
| cisco-ftd.7.2.4.165.csp | ftd                                        | 7.2.4.165                 | Please ensure Application is save<br>sessions will be term<br>FCM will not be accessible du<br>process.It may take several<br>minutes.Chassis will reboot a<br>please re-login to FCM after<br>completes.<br>Selected version 2.13(0.212<br>installed. Do you want to pro<br>Yes | ation<br>d.All existing<br>inated and<br>uring the<br>after upgrade,<br>upgrade<br>) will be<br>occeed?<br>No | Venfied |
|                         | nrs - <u>View Details</u>   Tue Jul 18 202 |                           |                                                                                                    |                                                                                                    |         |

**Waarschuwing**: dit upgradeproces duurt maximaal 45 minuten. Houd er rekening mee dat het chassis tijdens het upgraden opnieuw wordt opgestart.

### Validatie

Bekijk het upgradeproces met een FXOS CLI-sessie:

- I. Maak een SSH-sessie met behulp van het IP-beheerprogramma van het chassis.
- II. Beoordeel op de firmware om de voortgang van de FXOS upgrade te controleren.

A. Beweging aan het systeemwerkingsgebied met het systeem van het bevelwerkingsgebied

B. Om de voortgang van de upgrade weer te geven, gebruikt u de opdracht **toont firmware monitor** 

Voorbeeld van de voorgestelde procedures:

```
B-09-FPR4125-NGFW-K9-18# scope system
B-09-FPR4125-NGFW-K9-18 /system # show firmware monitor
FPRM:
    Package-Vers: 2.12(0.484)
    Upgrade-Status: Ready
Fabric Interconnect A:
    Package-Vers: 2.12(0.484)
    Upgrade-Status: Upgrading
Chassis 1:
    Server 1:
    Package-Vers: 2.12(0.484)
    Upgrade-Status: Ready
B-09-FPR4125-NGFW-K9-18 /system # ■
```

**Waarschuwing**: wanneer de upgrade is voltooid, moet u alle componenten in de **Klaar**-status zien, als u een component in **Mislukte** toestand opmerkt, moet u naar TAC reiken.

Als de upgrade is voltooid, kunt u zich aanmelden bij de Firepower Chassis Manager om de huidige versie te valideren, dit vindt u op het Overzicht dashboard:

| Overview               | Interfaces Logical                   | Devices Sec                | urity Engine Pl        | atform Settings          |                  |                   |                        |                 |
|------------------------|--------------------------------------|----------------------------|------------------------|--------------------------|------------------|-------------------|------------------------|-----------------|
| B-09-FPR4<br>Model: Ci | 125-NGFW-K9-18<br>isco Firepower 412 | 10.201.1<br>25 Security Ap | 83.234<br>opliance Ve  | rsion: 2.13(0.212)       | Operational      | State: Operable   |                        |                 |
| CON                    |                                      |                            |                        |                          | Network Module 1 |                   | twork Module 2         | 7 N             |
|                        | Power 1 - Running                    | •                          | Power 2 - Run          | ning 🍽                   | 2 4 6            |                   | 2 4 6                  | 8               |
|                        | FAULTS                               | 0(1)                       | INTERFACES             | 3                        | INSTANCES        | 0                 | LICENSE<br>Smart Agent | INVENTORY       |
|                        | CRITICAL                             | A MAJOR                    | O DOWN                 | (P)                      | Oown 😜           | O UP              | REGISTERED             | Security Engine |
|                        | Select Al Faults Cancel Se           | elected Faults Ackn        | owledge                |                          |                  |                   |                        |                 |
|                        | Severity                             | Description                |                        |                          |                  | Cause             | Occurren               | ce              |
|                        | WARNING                              | Overall: CPU               | usage exceeded 90%     |                          |                  | cpu-usage-hi      | gh 2                   | 2023-0          |
|                        | INFO                                 | [FSM:FAILED]               | : import configuration | n(FSM:sam:dme:Mgmt       | ImporterImport)  | fsm-failed        | 1                      | 2023-0          |
|                        | CLEARED                              | ether port 1/7             | 7 on fabric interconne | ct A oper state: sfp-not | -present         | configuration-app | alying 1               | 2023-0          |
|                        | CLEARED                              | ether port 1/8             | 3 on fabric interconne | ct A oper state: sfp-not | -present         | configuration-app | alying 1               | 2023-0          |
|                        | CLEARED                              | ether port 1/4             | 4 on fabric interconne | ct A oper state: sfp-not | -present         | configuration-app | lying 1                | 2023-0          |
| 3 Successful Login     | n in last 24 hrs - <u>View Det</u>   | ails   Tue Jul 18 20       | 23 at 18:34:36 from -  | 10.152.202.111           |                  |                   |                        |                 |

Om FXOS-upgrades te valideren via CLI kunt u de volgende stappen gebruiken:

I. Maak een SSH-sessie met behulp van het IP-beheerprogramma van het chassis.

II. Gebruik de opdracht show version om de huidige versie op uw chassis te valideren.

III. Bekijk de operationele status van de sleuven op het chassis:

A. Gaat naar de ssa scope met de opdracht scope ssa

B. Bekijk de huidige status van de slots met de opdracht tonen slot

IV. U kunt de opdracht **show-app-instantie** gebruiken om de status van het logische apparaat na de upgrade te valideren.

Voorbeeld van de voorgestelde procedures:

| B-09-FPR4125-NGFW-K9-18# scope ssa<br>B-09-FPR4125-NGFW-K9-18 /ssa # show slot                                                                                                    |
|----------------------------------------------------------------------------------------------------|
| Slot:<br>Slot ID Log Level Admin State Oper State                                                                                                    |
| l Info Ok Online<br>B-09-FPR4125-NGFW-K9-18 /ssa # show app-instance<br>App Name Identifier Slot ID Admin State Oper State Running Version Startup Version Deploy Type Turbo Mode Profi<br> |
| ftd FTD 1 Enabled Online 7.2.4.165 7.2.4.165 Native No<br>B-09-FPR4125-NGFW-K9-18 /ssa #                                                                                                    |

#### Over deze vertaling

Cisco heeft dit document vertaald via een combinatie van machine- en menselijke technologie om onze gebruikers wereldwijd ondersteuningscontent te bieden in hun eigen taal. Houd er rekening mee dat zelfs de beste machinevertaling niet net zo nauwkeurig is als die van een professionele vertaler. Cisco Systems, Inc. is niet aansprakelijk voor de nauwkeurigheid van deze vertalingen en raadt aan altijd het oorspronkelijke Engelstalige document (link) te raadplegen.